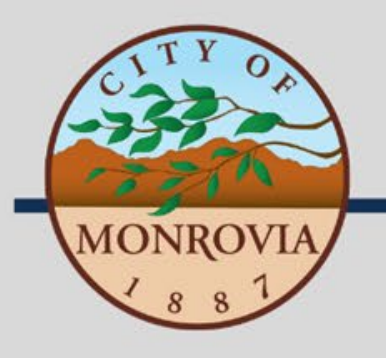

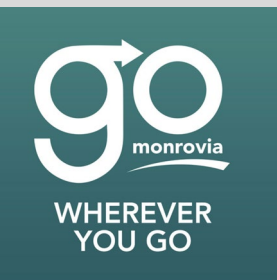

# How to Use Monrovia Transit on Lyft

For Passengers with Disabilities and Senior Passengers (62+)

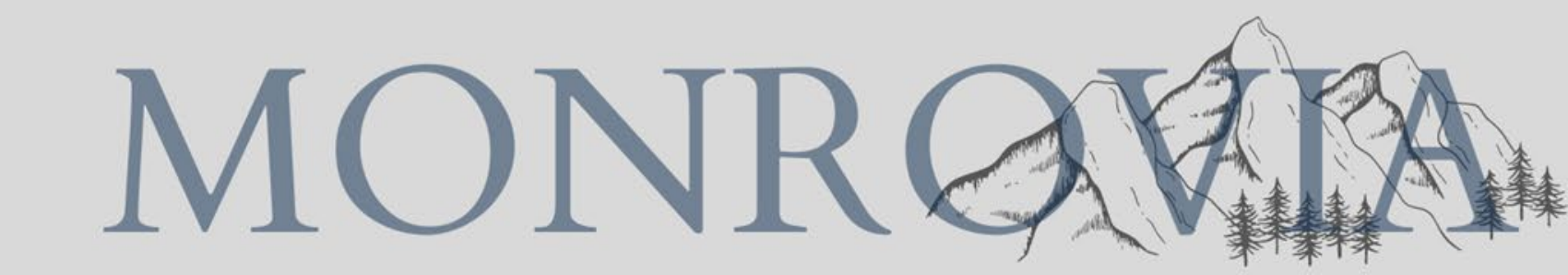

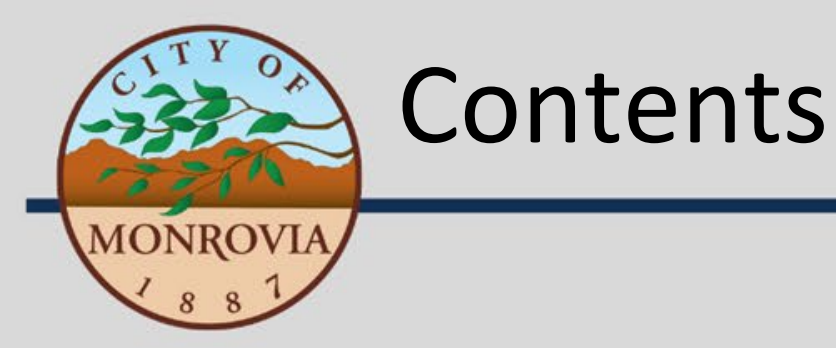

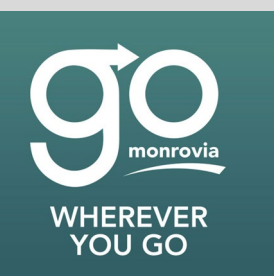

- Step 1: Register for Monrovia Transit
- Step 2: Download the Lyft App
- Step 3: Create a Lyft Account
- Step 4: Add a Payment Method
- Step 5: Request a Ride

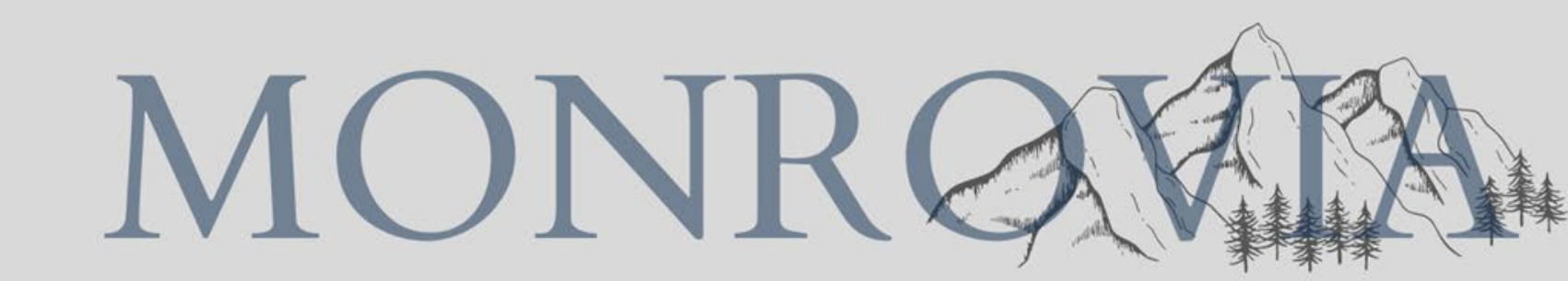

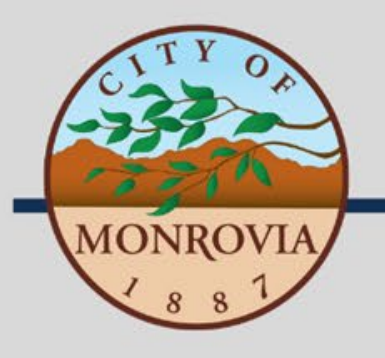

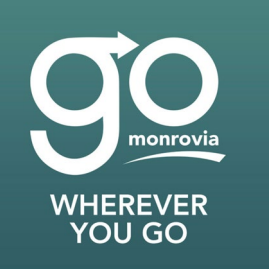

## Step 1: Register for Monrovia Transit

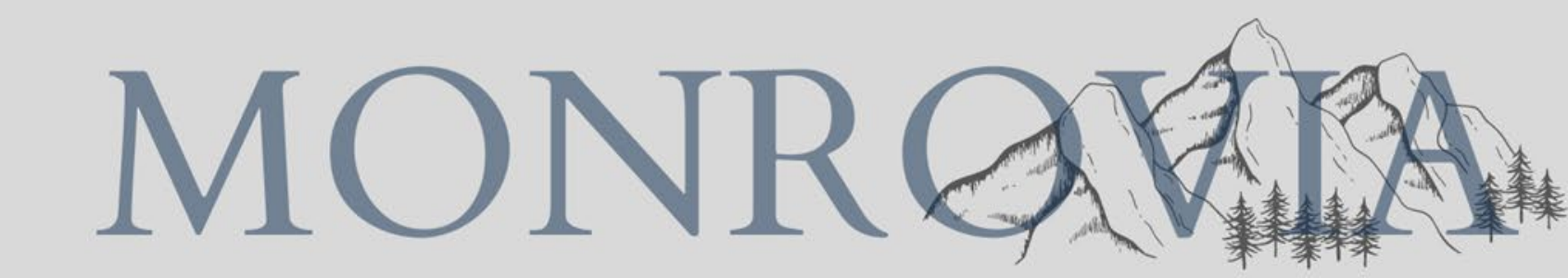

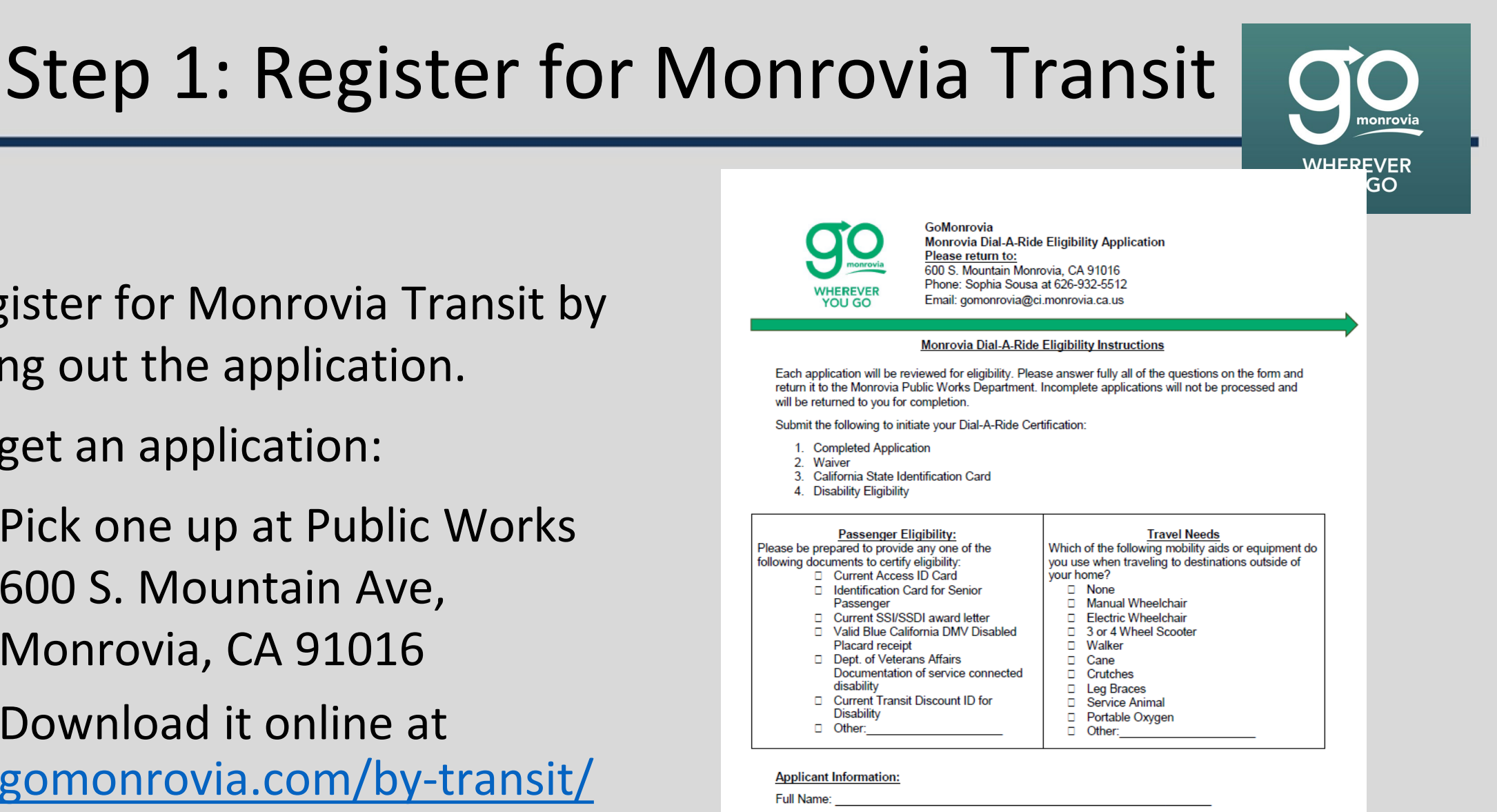

Home Address

Email Address Phone Number:

Primary Language:

Enalish Spanish

Other

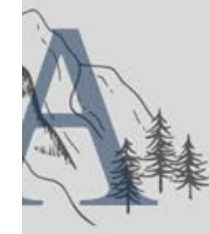

- Register for Monrovia Transit by filling out the application.
- To get an application:

MONROVIA

- Pick one up at Public Works 600 S. Mountain Ave, Monrovia, CA 91016
- Download it online at gomonrovia.com/by-transit/

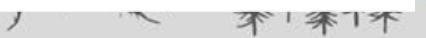

Sign the waiver on the back of the application.

- Return application/waiver and proof of eligibility to:
  - Monrovia Dept. of Public Works
     600 S. Mountain Ave,
     Monrovia, CA 91016

#### Waiver, Release and Discharge of Liability

In consideration of my being permitted to enroll and participate in Monrovia Transit ("said activity" herein) sponsored by the City of Monrovia, I hereby voluntarily waive, release and discharge in advance any and all actions or causes of action and claims for personal injury, property damage, or wrongful death which I may have, or which may hereafter accrue to me, my heirs or any other successors in interest as a result of my participation in said activity including activities incidental thereto, and for whatever period said activity may continue. This release is intended to the fullest extent permitted by law, to waive, release and discharge in advance the City of Monrovia and their respective elected officials, officers, employees and agents (hereafter "Discharged Parties") from any liability for personal injury, property damage or wrongful death caused by any act or omission by such Discharged Parties.

I understand that serious and minor accidents occasionally occur during said activity and that participants occasionally sustain fatal or serious personal injuries and as a consequence I assume those risks and agree that under no circumstances will I or any of my heirs, assign or any other successors in interest prosecute any civil action or present any claim for personal injury, property damage or wrongful death against the Discharged Parties who, through negligence or otherwise, might otherwise be liable to me, or my heirs, or other successors in interest for damages.

I further agree, for myself and on behalf of my heirs and any other successors in interest, that in the event any claim for personal injury, property damage or wrongful death shall be prosecuted against the Discharged Parties or any of them, as a result of my participation in said activity, I shall indemnify and hold harmless the Discharged Parties from any and all liability, claims and/or wrongful death.

| <ul> <li>Applicants must be 18 ye<br/>a guardian is required.</li> <li>Application Representative: If applicant<br/>applicant is completing this application,</li> </ul> | is under 18 years of age or someone other than the<br>the following must be provided |
|----------------------------------------------------------------------------------------------------|--------------------------------------------------------------------------------------|
| Name:                                                                                                    | Signature:                                                                           |
|                                                                                                    |                                                                                      |

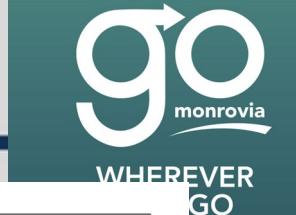

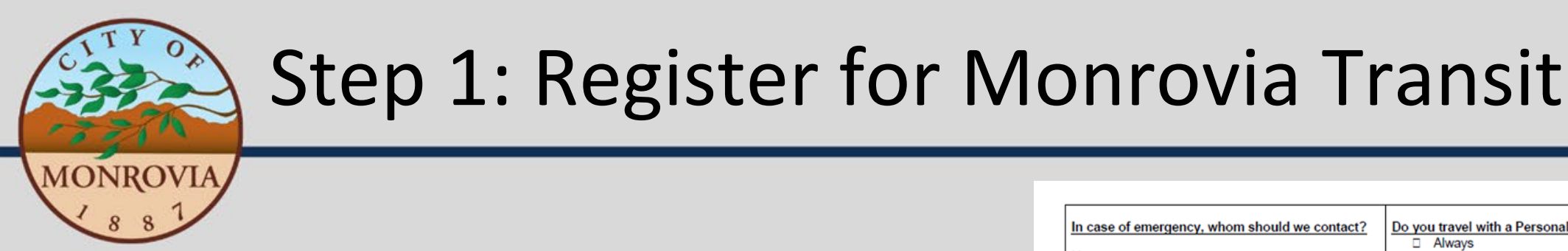

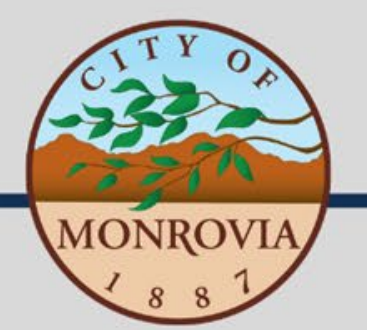

## Step 1: Register for Monrovia Transit

WHEREVER YOU GO

Proof of eligibility:

- Identification Card (for senior passengers)
- Current Access ID Card
- Current SSI/SSDI Award Letter
- Valid Blue California DMV Disabled Placard Receipt
- Dept. of Veteran Affairs Documentation of Service Connected Disability
- Current Transit Discount ID for Disability

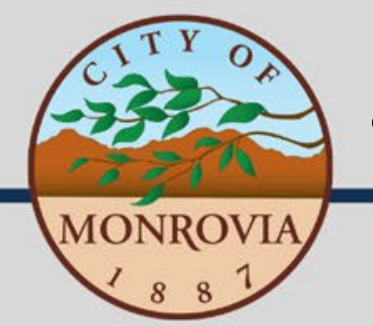

• Once your application is submitted and processed, a staff member will inform you that you may begin using Monrovia Transit.

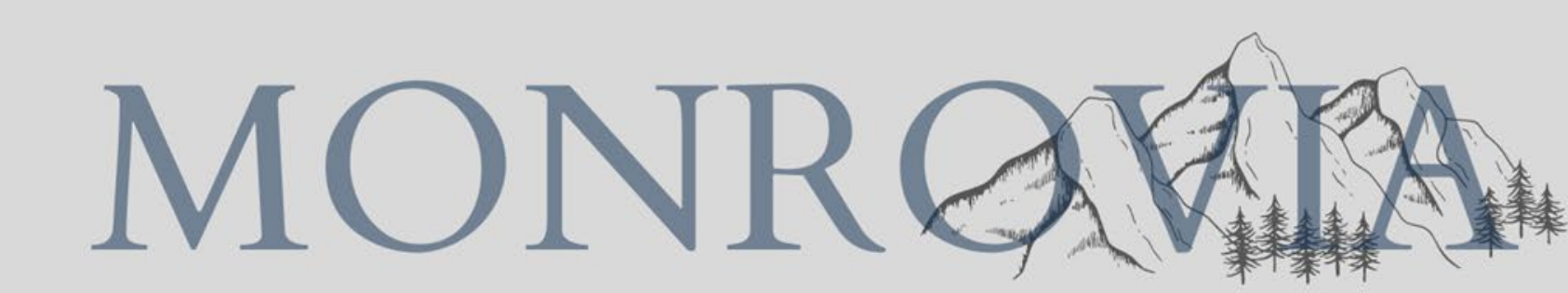

WHEREVER YOU GO

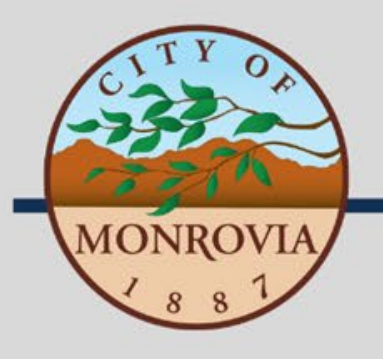

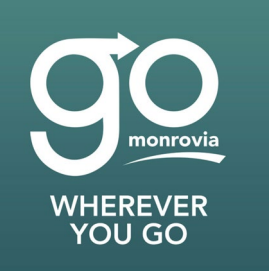

# Step 2: Download the Lyft App

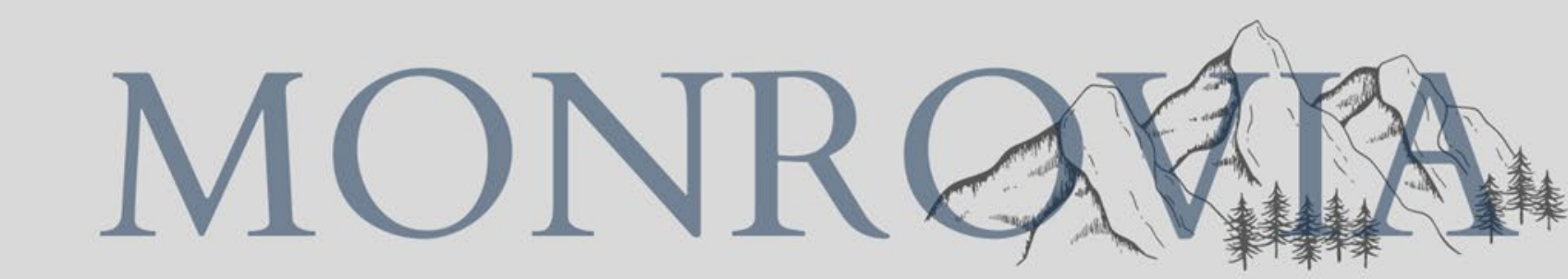

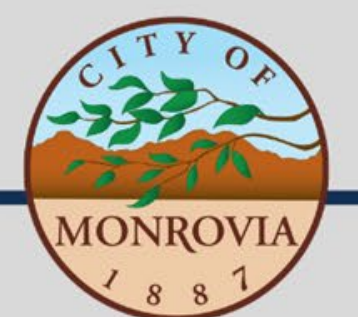

#### Step 2: Download the Lyft App

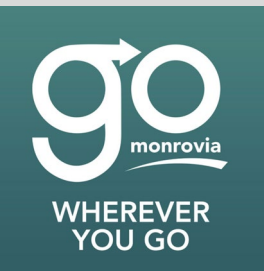

- On your phone, go to your app store
  - iOS App Store for iPhone
  - Google Play Store for Androids
- Search for Lyft and install the free app

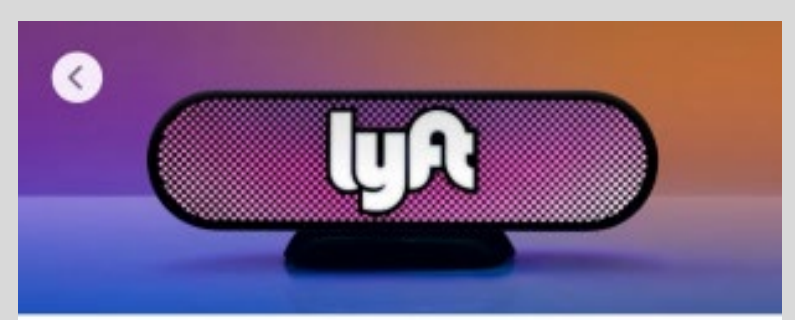

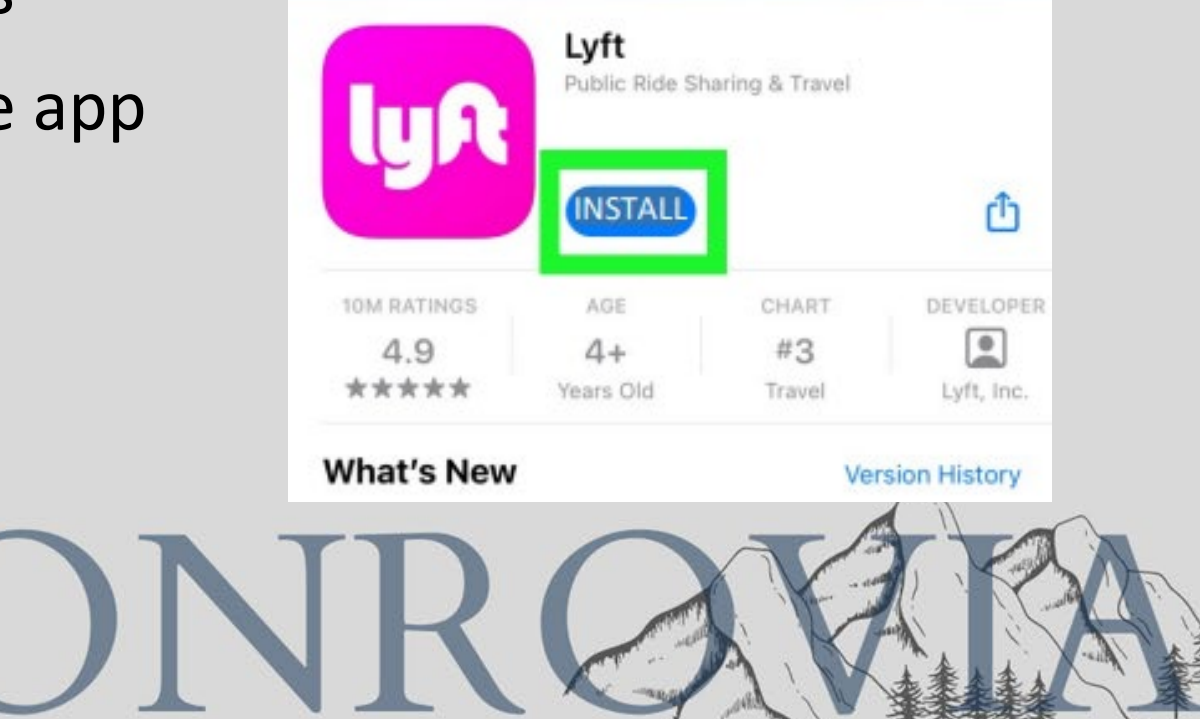

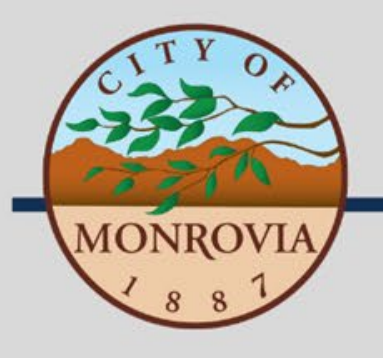

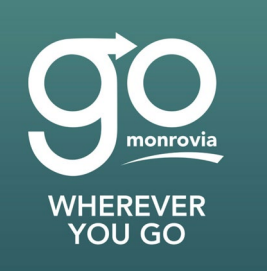

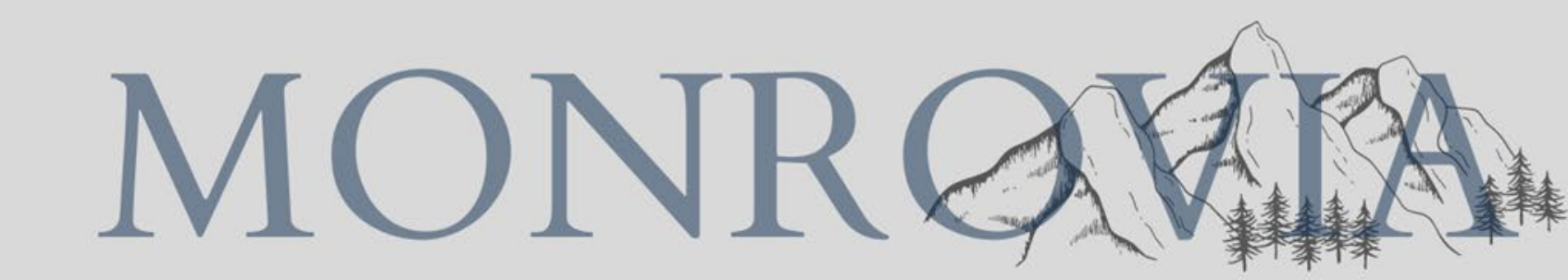

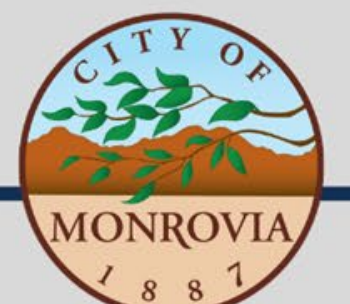

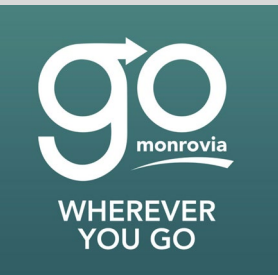

• Once installed, open the Lyft app.

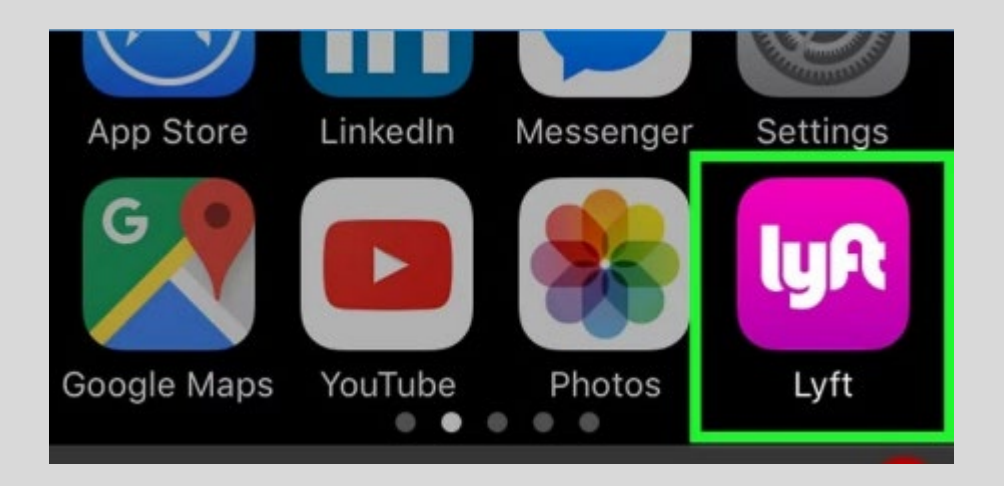

• Click "Get Started"

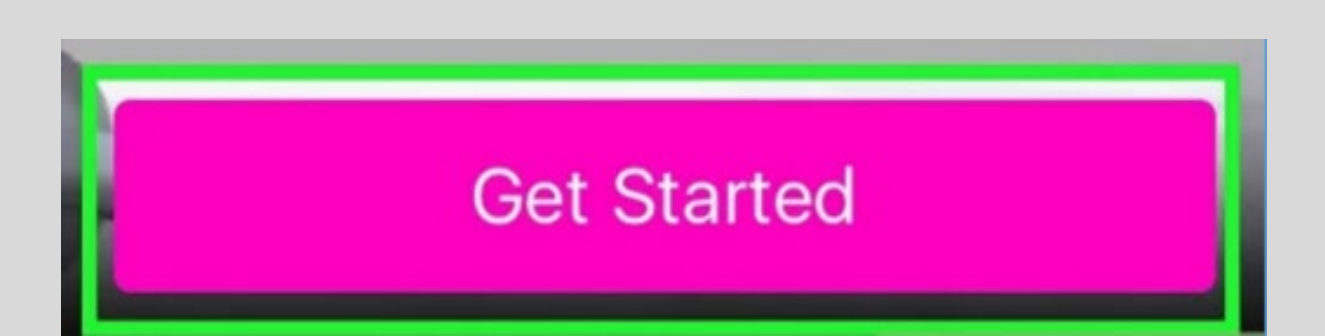

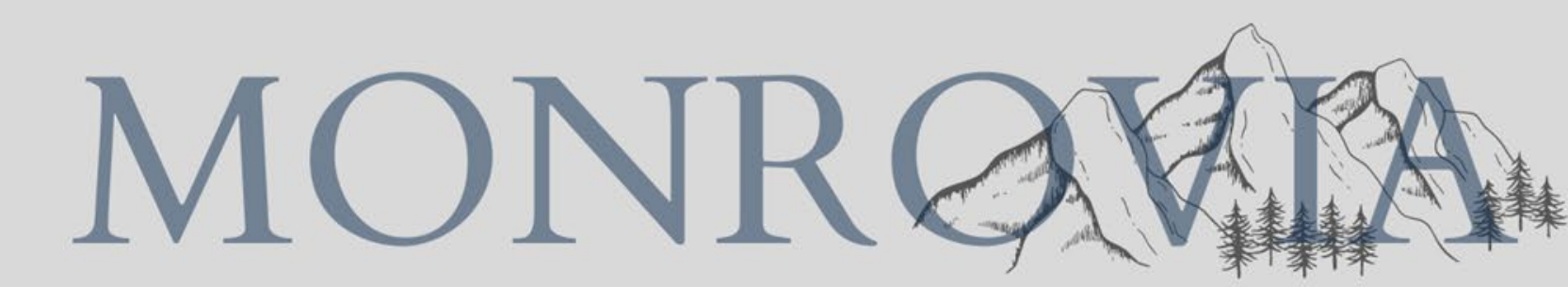

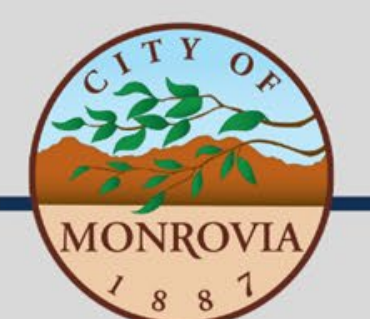

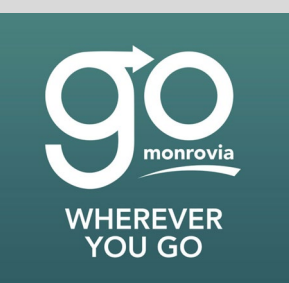

• Type in your device's phone number and tap "Next"

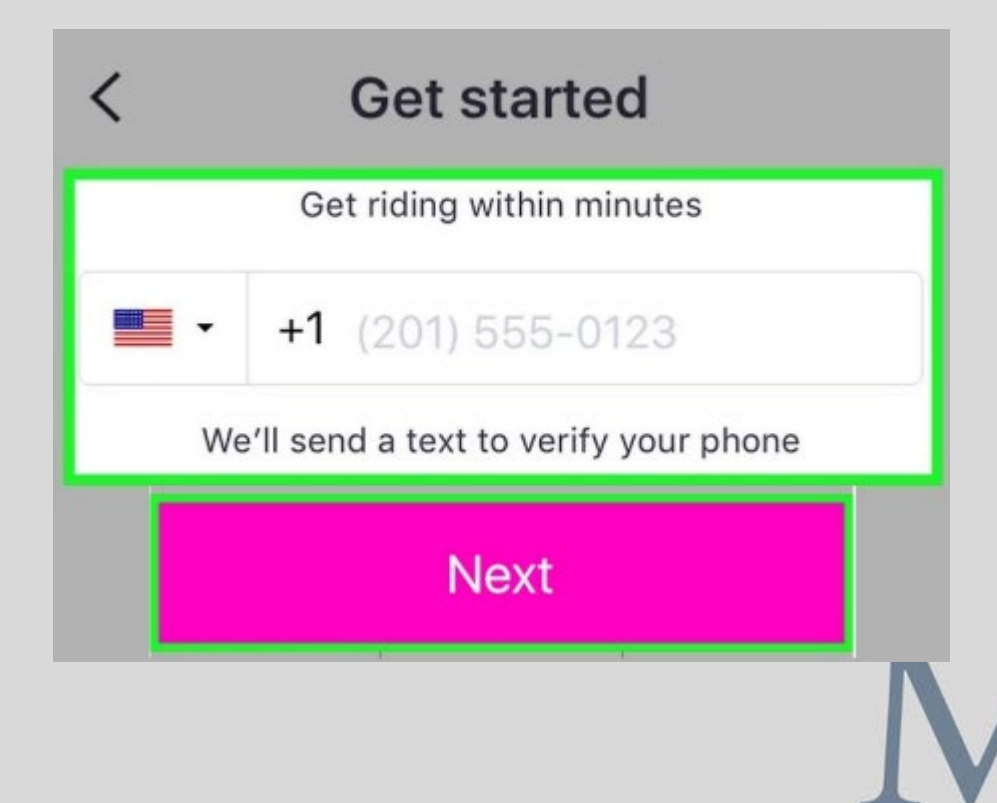

- You'll receive a verification code via text to your phone number.
- The text should arrive immediately. If not, tap "Resend code"
- Input verification code (example below)

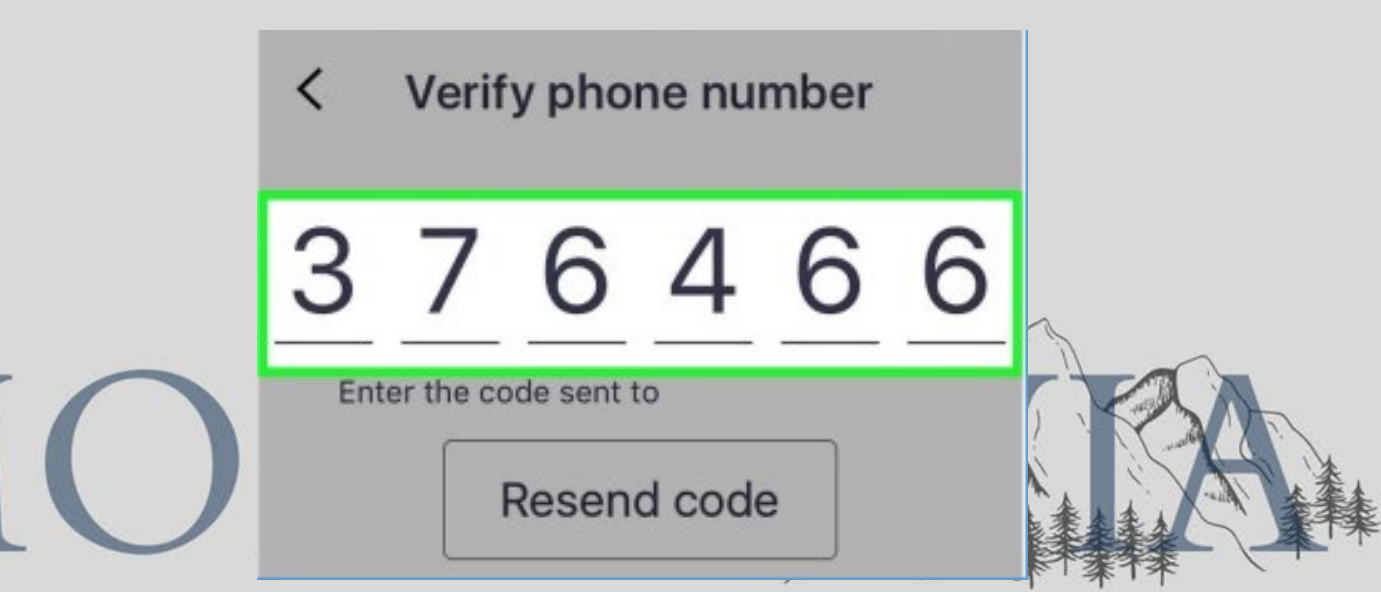

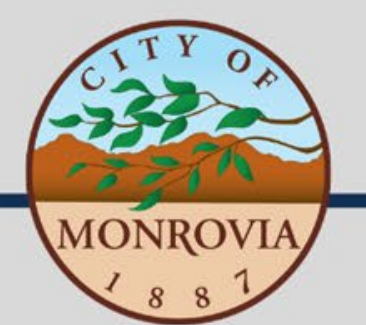

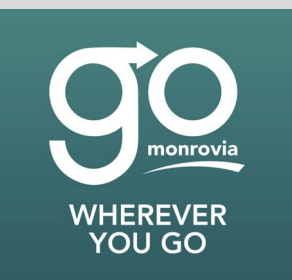

Choose whether you want Lyft to

send notifications to you. Tap "Not

Now" to enable them later or "OK"

 Enter your first and last name, email address, and agree to Lyft's Terms of Service

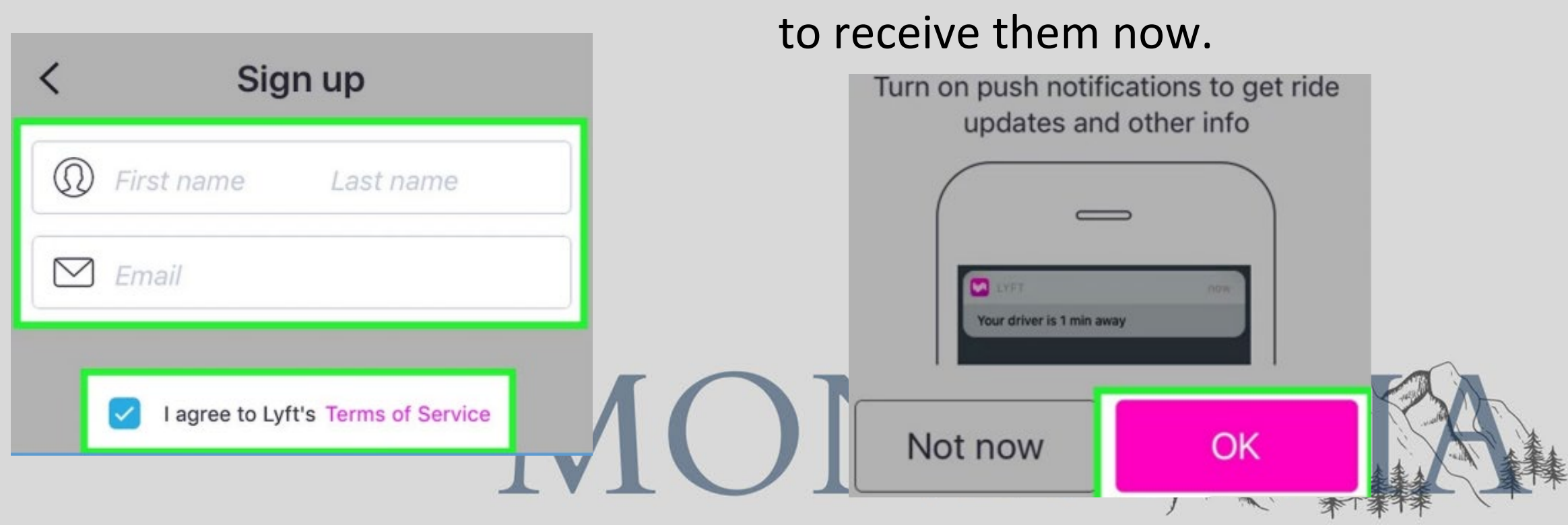

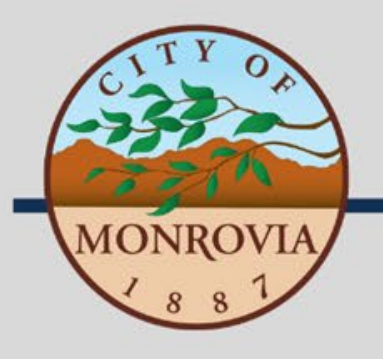

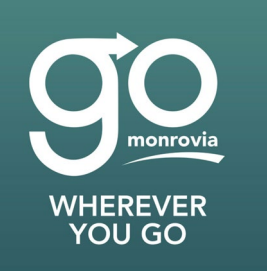

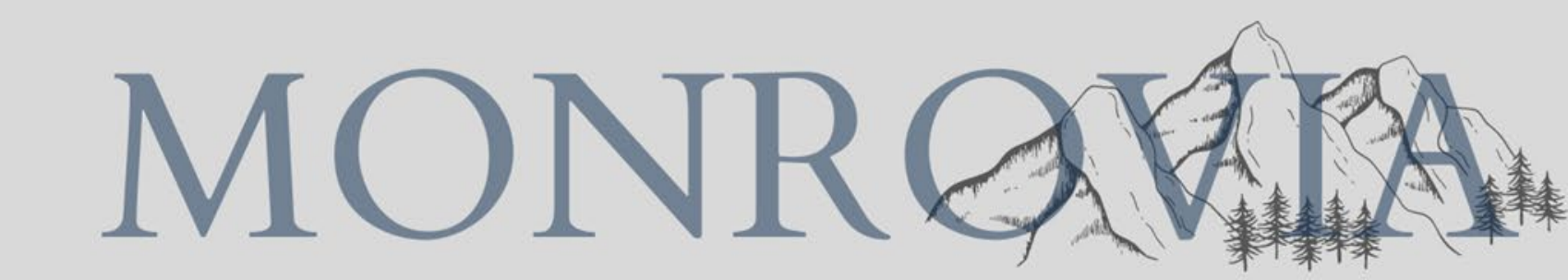

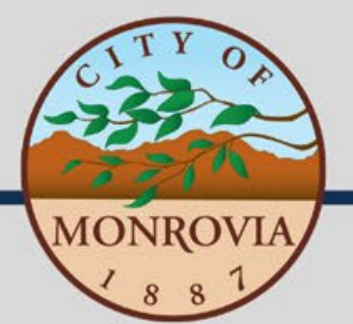

- Open the Lyft App
- Open the menu in top left corner

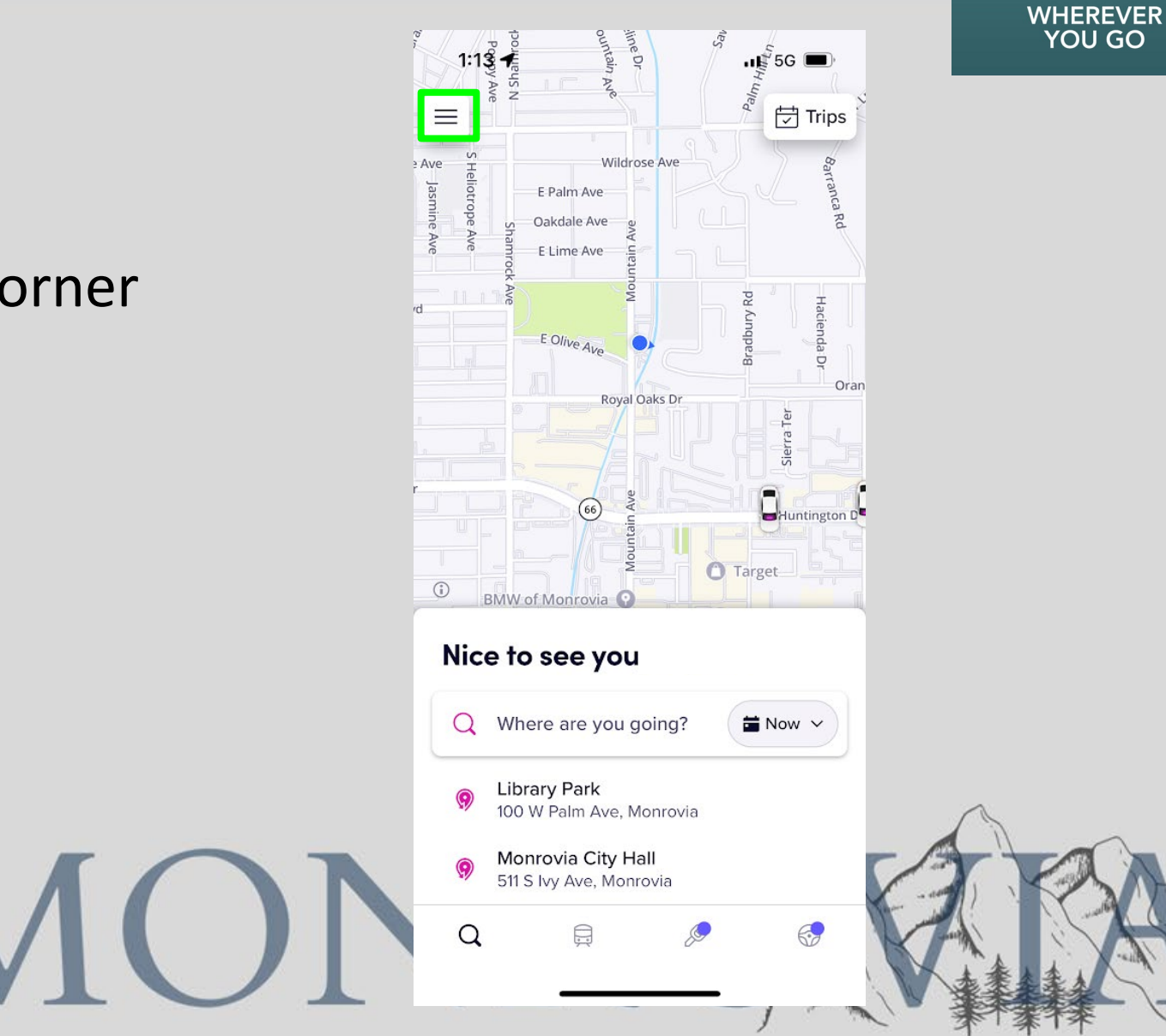

monrovia

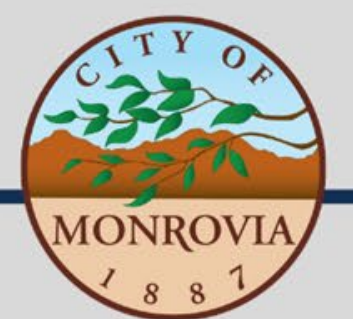

WHEREVER YOU GO

- Open the Lyft App
- Open the menu in top left corner
- Tap "Payment"

|    | 12:44 -                                          |            | YOU GO    |
|----|--------------------------------------------------|------------|-----------|
|    | 8                                                |            |           |
| er | View profile New                                 | E E        |           |
|    | <b>lyA</b> pink<br>Claim your free 1-month trial | Kradhuru ( |           |
|    | ₿ Notifications                                  | Orange Ave |           |
|    | H Refer a friend                                 |            |           |
|    | ① Ride history                                   |            |           |
|    | 📼 Payment                                        |            |           |
|    | 帝 Gift cards                                     |            |           |
|    | ☆ Rewards                                        | Tow V      |           |
|    | 💭 Donate                                         |            |           |
|    | 🗩 Help                                           |            |           |
|    | ැලි Settings                                     | 23         |           |
|    | Drive with Lyft                                  |            |           |
|    |                                                  |            | *「茶干茶 \ ' |

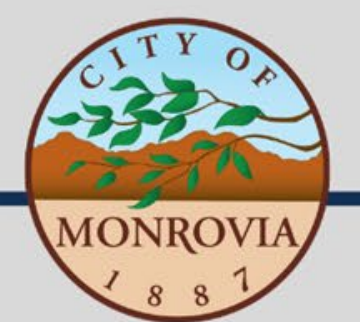

#### • Open the Lyft App

- Open the menu in top left corner
- Tap "Payment"
- Tap "Add payment method" to add or update payment information

|    | 12:43 <b>1</b> 🕈 🗩                                                      | YOU GO |
|----|-------------------------------------------------------------------------|--------|
|    | < Payment                                                               |        |
|    | <b>⊌</b> A Lyft Cash ③<br>\$0.00                                        |        |
|    | Add cash                                                                |        |
|    | Payment defaults                                                        |        |
| or | Apple Pay                                                               |        |
|    | Business Set up your business profile                                   |        |
|    | Payment methods                                                         |        |
|    | 🕬 Apple Pay                                                             |        |
|    | + Add payment method                                                    |        |
|    | Lyft Pass                                                               | 2 TAN  |
|    | Monrovia Transit     119/121 rides left for Jun · Reloads monthly     > | A. A.  |
|    | GoMonro <del>via</del>                                                  |        |

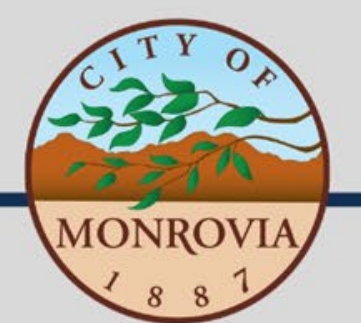

#### • Open the Lyft App

- Open the menu in top left corner
- Tap "Payment"
- Tap "Add payment method" to add or update payment information
- Select how you would like to pay and input your payment information

| 9                 | :10 🕇                                                 | .ıl 🗢 🛙             |
|-------------------|-------------------------------------------------------|---------------------|
| <                 |                                                       |                     |
| <b>Ho</b><br>You' | w would you like to<br>Il only be charged after the r | <b>pay?</b><br>ide. |
| Ê                 | Bank account                                          |                     |
|                   | Credit or debit card                                  |                     |
| PayPal            | PayPal                                                |                     |
| V                 | Venmo                                                 |                     |
| ▣                 | Cash                                                  |                     |
|                   |                                                       |                     |
|                   |                                                       |                     |
|                   |                                                       |                     |
|                   |                                                       |                     |
|                   |                                                       | -                   |

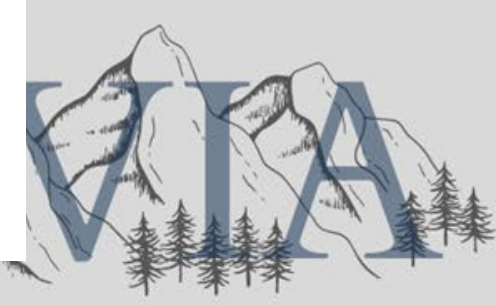

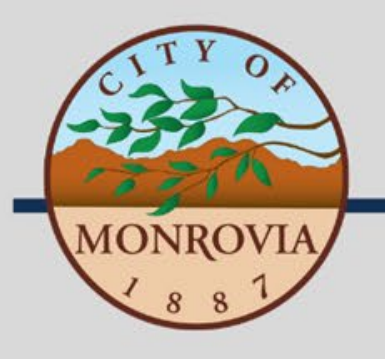

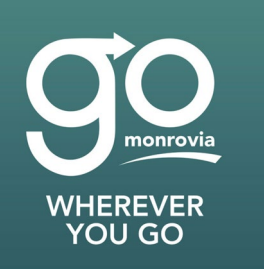

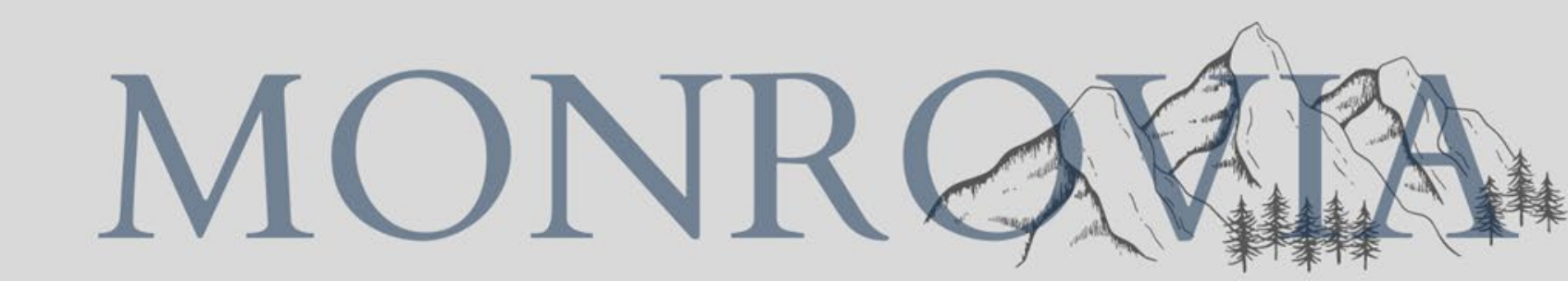

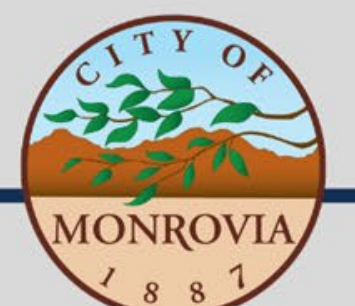

- Open the Lyft App
- Tap "Where are you going?" to manually input your address; OR
- Tap any of your previous addresses listed below
- Make sure your start and end locations are within the Monrovia Transit service area

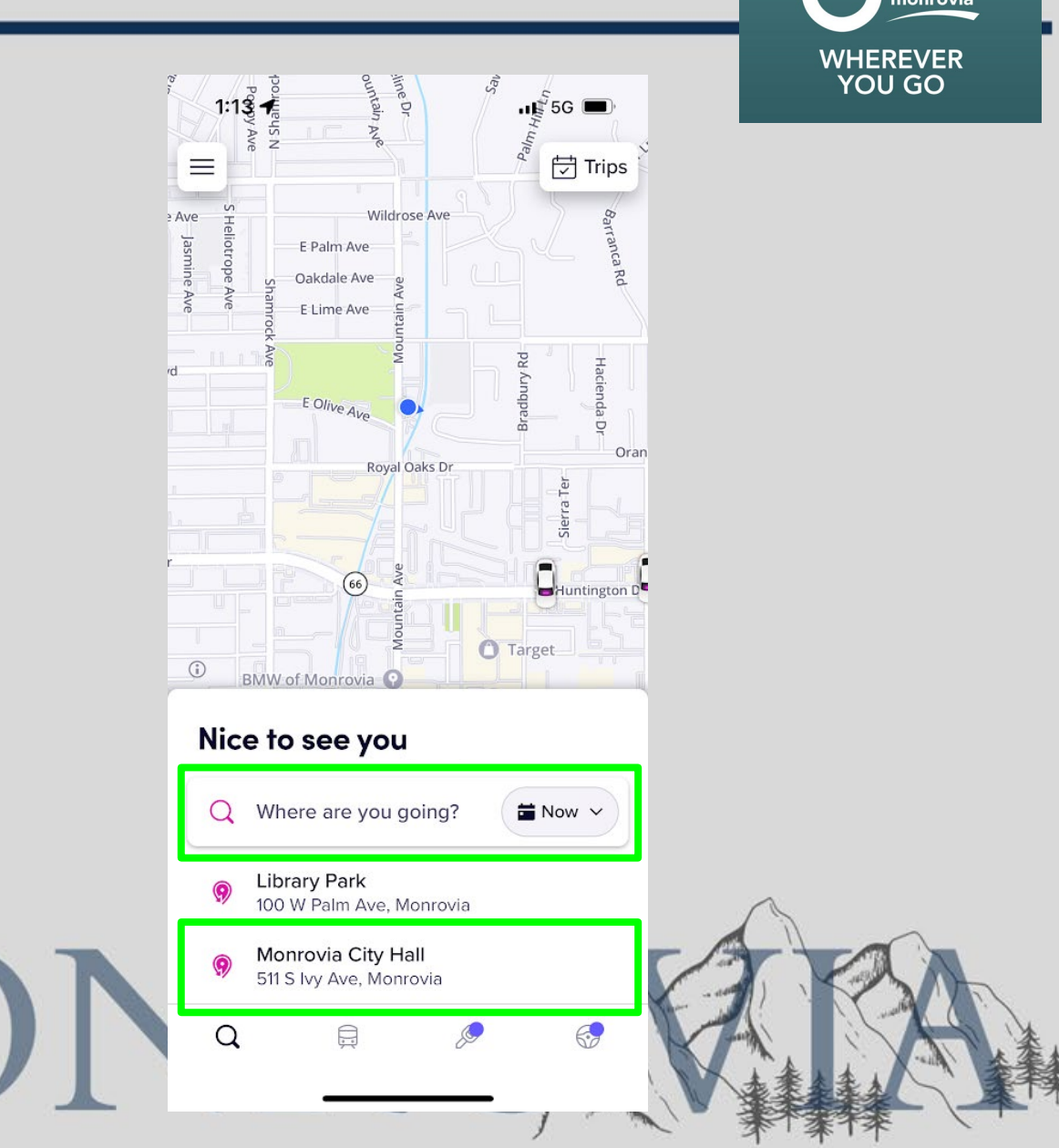

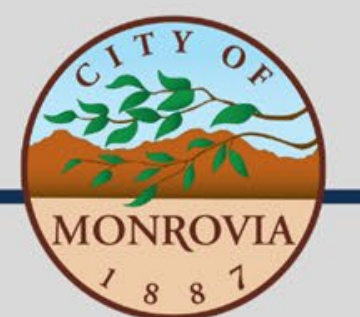

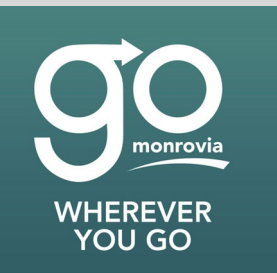

Monrovia Transit Service Area

- Cities of Monrovia and Bradbury
- Unincorporated islands adjacent to Monrovia and Bradbury city limits
- Approved medical locations within a 3 mile radius of Monrovia

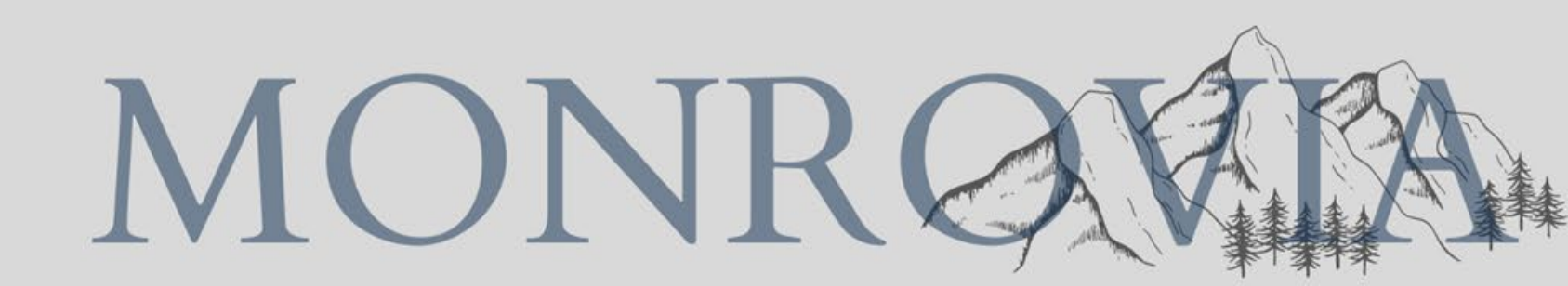

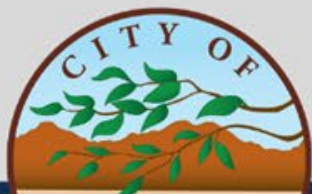

### Map of Monrovia Transit Service Area

#### MONROVIA

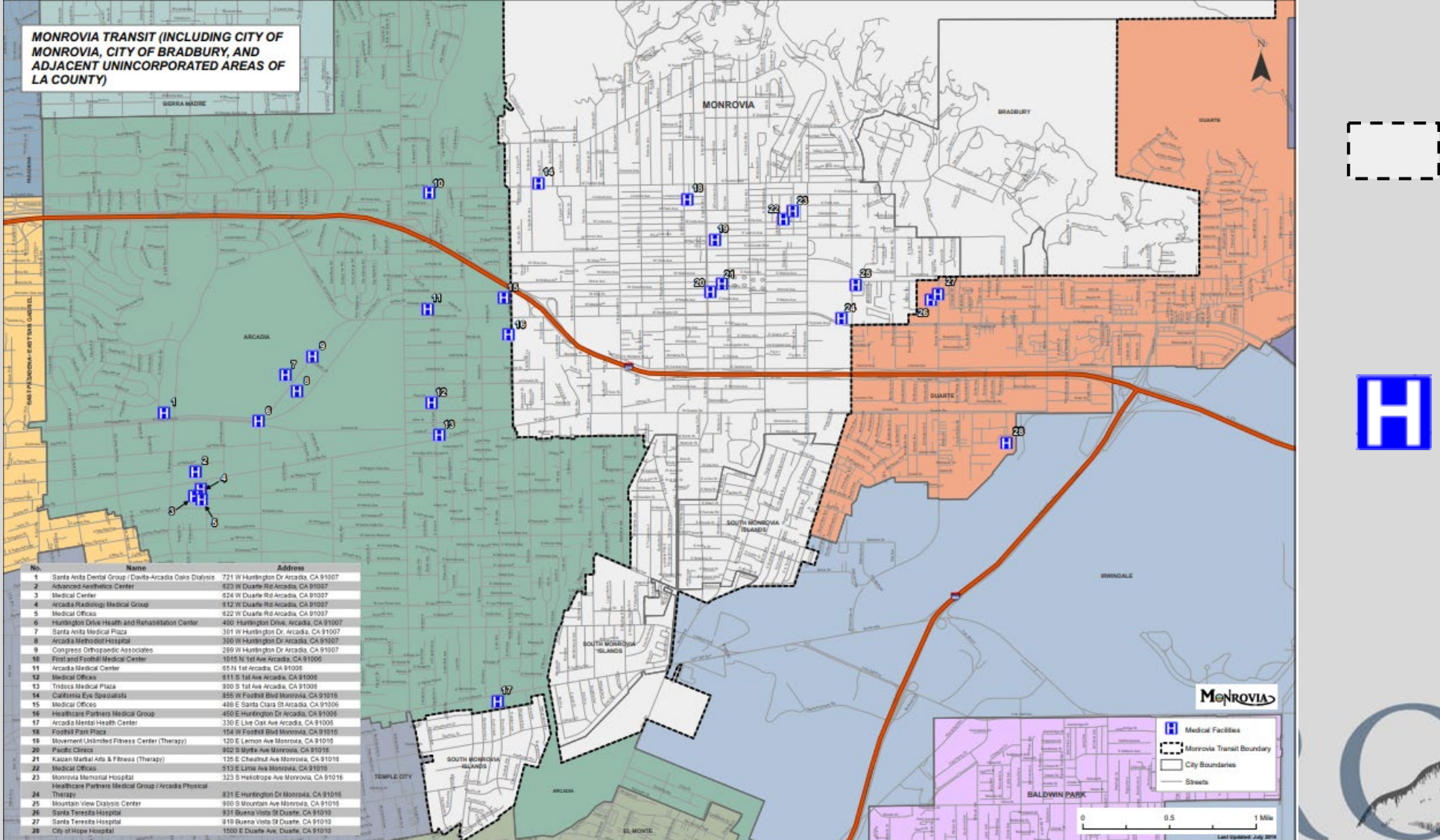

Monrovia Transit Service Area

monrovia

WHEREVER YOU GO

Approved Medical Location

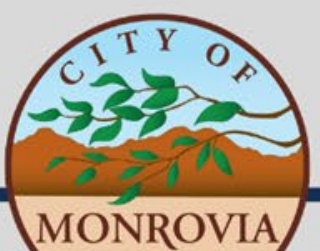

#### List of Approved Medical Locations Outside the Monrovia Transit Service Area

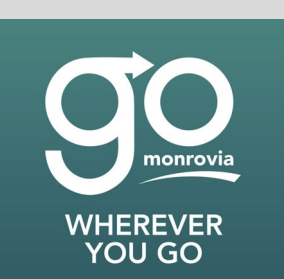

| Name                                                    | Address                                 |
|---------------------------------------------------------|-----------------------------------------|
| Santa Anita Dental Group / Davita-Arcadia Oaks Dialysis | 721 W Huntington Dr Arcadia, CA 91007   |
| Advanced Aesthetics Center                              | 623 W Duarte Rd Arcadia, CA 91007       |
| Medical Center                                          | 624 W Duarte Rd Arcadia, CA 91007       |
| Arcadia Radiology Medical Group                         | 612 W Duarte Rd Arcadia, CA 91007       |
| Medical Offices                                         | 622 W Duarte Rd Arcadia, CA 91007       |
| Huntington Drive Health and Rehabilitation Center       | 400 Huntington Dr Arcadia, CA 91007     |
| Santa Anita Medical Plaza                               | 301 W Huntington Dr Arcadia, CA 91007   |
| Arcadia Methodist Hospital                              | 300 W Huntington Dr Arcadia, CA 91007   |
| Congress Orthopaedic Associates                         | 289 W Huntington Dr Arcadia, CA 91007   |
| Medical Offices                                         | 150 N Santa Anita Ave Arcadia, CA 91006 |
| First and Foothill Medical Center                       | 1015 N 1st Ave Arcadia, CA 91006        |
| Arcadia Medical Center                                  | 65 N 1st Ave Arcadia, CA 91006          |
| Medical Offices                                         | 611 S 1st Ave Arcadia, CA 91006         |
| Tridocs Medical Plaza                                   | 900 S 1st Ave Arcadia, CA 91006         |
| Medical Offices                                         | 488 E Santa Clara St Arcadia, CA 91006  |
| Healthcare Partners Medical Group                       | 450 E Huntington Dr Arcadia, CA 91006   |
| Arcadia Mental Health Center                            | 330 E Live Oak Ave Arcadia, CA 91006    |
| Santa Teresita Hospital                                 | 931 Buena Vista St Duarte, CA 91010     |
| Santa Teresita Hospital                                 | 819 Buena Vista St Duarte, CA 91010     |
| City of Hope Hospital                                   | 1500 F Duarte Ave. Duarte, CA 91010     |

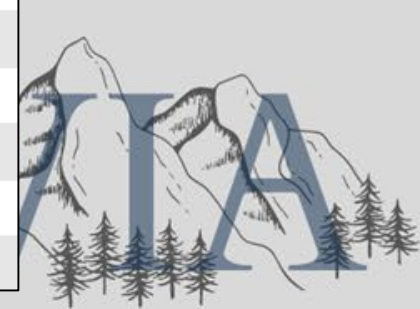

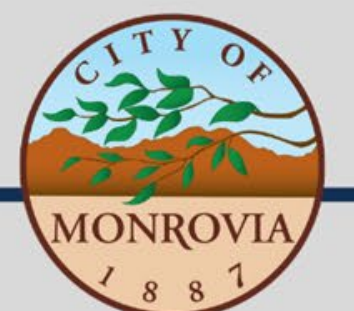

- After selecting your destination, make sure the "Mon Transit" option is highlighted
- Select Mon Transit, and a Monrovia Transit bus will be dispatched your way!

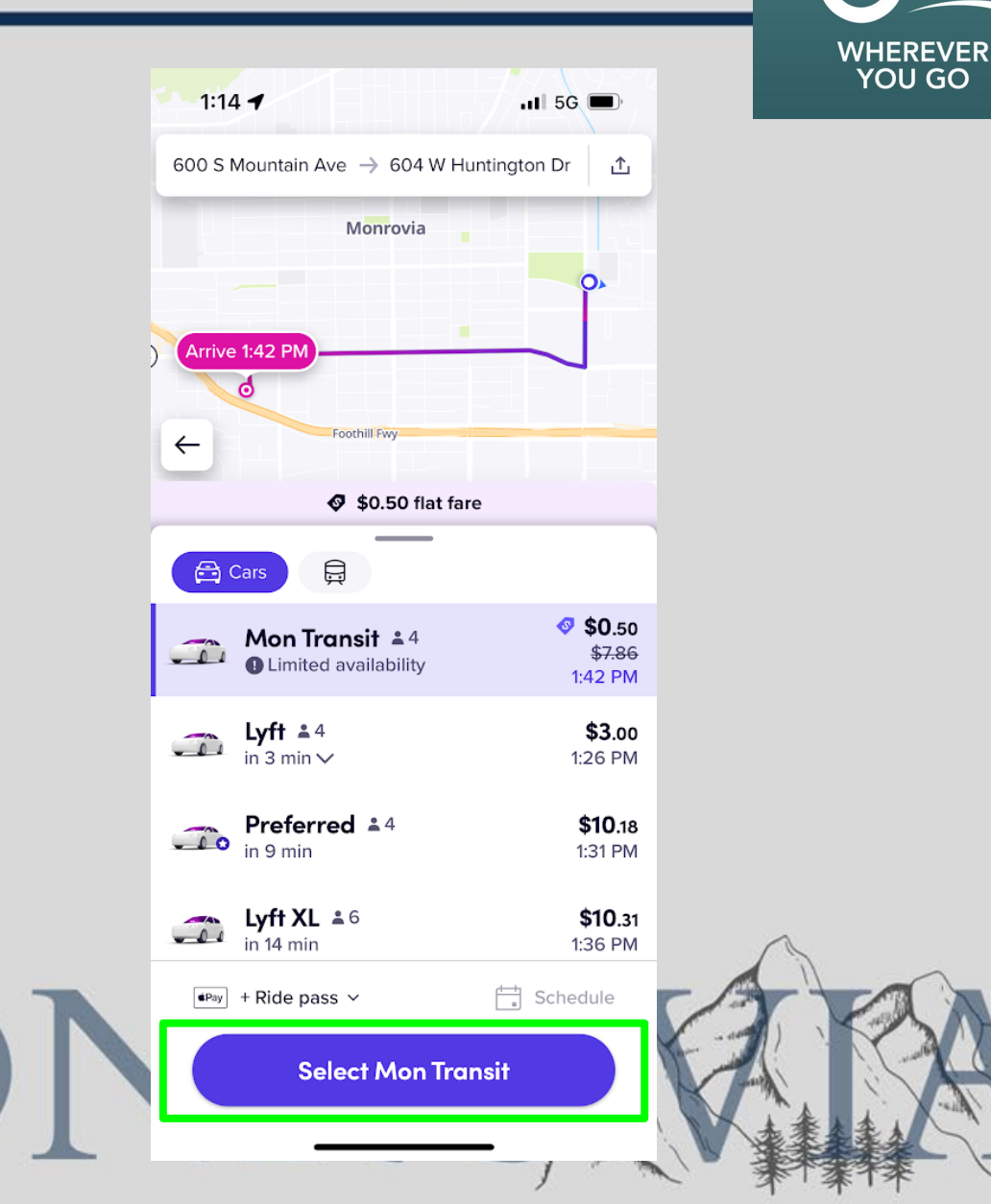

nonrovia

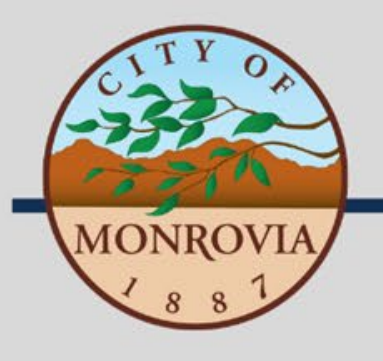

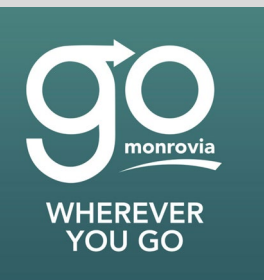

## Questions?

Contact Sophia Sousa (626) 932-5512 ssousa@ci.monrovia.ca.us

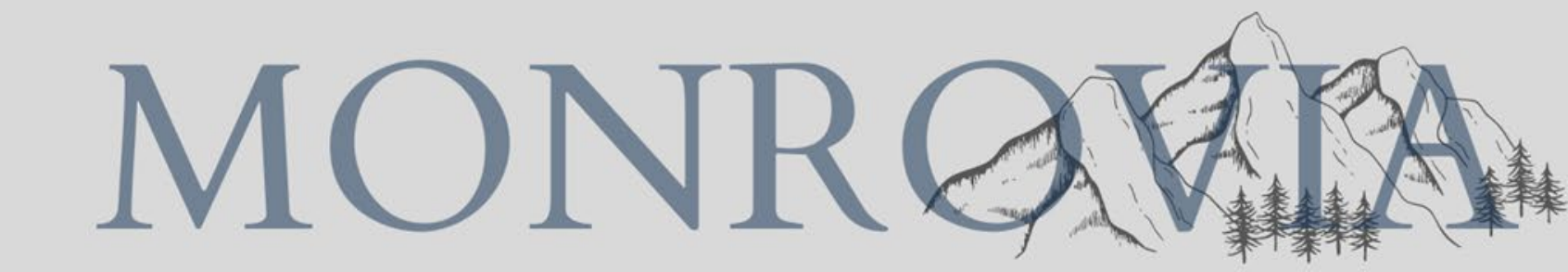